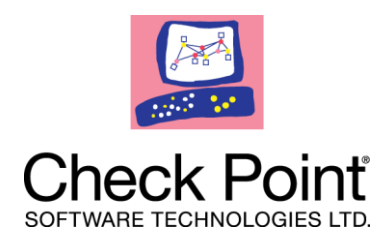

# Discovery

# NGX R65 Migration Guide

26 May 2010

### **More Information**

The latest version of this document is at: http://supportcontent.checkpoint.com/documentation\_download?ID=TBD

For additional technical information about Check Point visit Check Point Support Center (http://supportcenter.checkpoint.com).

### Feedback

Check Point is engaged in a continuous effort to improve its documentation.

Please help us by sending your comments (mailto:cp\_techpub\_feedback@checkpoint.com?subject=Feedback on Discovery NGX R65 Migration Guide).

#### © 2010 Check Point Software Technologies Ltd.

All rights reserved. This product and related documentation are protected by copyright and distributed under licensing restricting their use, copying, distribution, and decompilation. No part of this product or related documentation may be reproduced in any form or by any means without prior written authorization of Check Point. While every precaution has been taken in the preparation of this book, Check Point assumes no responsibility for errors or omissions. This publication and features described herein are subject to change without notice.

#### **RESTRICTED RIGHTS LEGEND:**

Use, duplication, or disclosure by the government is subject to restrictions as set forth in subparagraph (c)(1)(ii) of the Rights in Technical Data and Computer Software clause at DFARS 252.227-7013 and FAR 52.227-19.

#### TRADEMARKS:

Please refer to our Copyright page (http://www.checkpoint.com/copyright.html) for a list of our trademarks.

Please refer to our Third Party copyright notices (http://www.checkpoint.com/3rd\_party\_copyright.html) for a list of relevant copyrights.

## Contents

| Introduction to Discovery                              | 4   |
|--------------------------------------------------------|-----|
| Discovery Overview                                     | 4   |
| Why You Should Migrate to Discovery                    | 4   |
| Things to Consider Before Migrating to Discovery       | 5   |
| Server and Client Requirements                         | . 5 |
| SecureClient Features Not Yet Supported                | 5   |
| Discovery Feature List                                 | 5   |
| SecureClient Features Supported in Discovery           | 6   |
| New Discovery Features                                 | . 7 |
| Configuring Security Gateways to Support Discovery     | 9   |
| Installing Hotfix on Security Gateways                 | . 9 |
| Configuring SmartDashboard                             | . 9 |
| Supporting Discovery and SecureClient Simultaneously   | .14 |
| Installing and Configuring Discovery on Client Systems | 18  |
| Installing Discovery on Client Systems                 | .18 |
| Understanding the Tray Options                         | .18 |
| Configuring Discovery                                  | .19 |
| Creating a Site                                        | .19 |
| Connecting to a Site                                   | .21 |
| Configuring Proxy Settings                             | .22 |
| Configuring VPN Tunneling                              | .24 |
| Using the Packaging Tool                               | .24 |
| The Configuration File                                 | .27 |
| Centrally Managing the Configuration File              | .28 |
| Key Parameters in the Configuration File               | .28 |
| Multiple Entry Point (MEP)                             | .30 |
| Differences Between SecureClient and Discovery CLI     | .30 |

# Chapter 1

## **Introduction to Discovery**

In This Chapter

| Discovery Overview                               | 4 |
|--------------------------------------------------|---|
| Why You Should Migrate to Discovery              | 4 |
| Things to Consider Before Migrating to Discovery | 5 |
| Discovery Feature List                           | 5 |

### **Discovery Overview**

Discovery is a lightweight remote access client that supplies seamless, secure IPSec VPN connectivity to remote resources. It works with physical Security Gateways and VSX Virtual Systems.

Discovery is intended to replace Check Point's existing remote access client SecureClient.

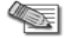

- Note VSX Virtual Systems do not support these Discovery features:
  - Secure Configuration Verification (SCV)
  - Desktop Firewall
  - Log Uploads

### Why You Should Migrate to Discovery

Check Point recommends that all customers upgrade from SecureClient to Discovery as soon as possible, because Discovery has these capabilities:

- Supports both 32 and 64 bit Windows Vista and Windows 7
- Uses less memory resources than SecureClient
- Automatic disconnect/reconnect as clients move in and out of network range
- Seamless connection experience while roaming
- Automatic and transparent upgrades, with no administrator privileges required
- Supports most existing features of SecureClient, including Office Mode, Desktop Firewall, Secure Configuration Verification (SCV), Secure Domain Login (SDL), and Proxy Detection
- Supports many additional new features, and will support even more new features in the near future
- Does not require a SmartCenter server upgrade
- Discovery and SecureClient can coexist on client systems during migration period

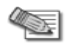

Note - Check Point will end its support for SecureClient in mid-2011.

### Things to Consider Before Migrating to Discovery

Before migrating, you should weigh the following issues.

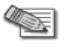

45

**Note** - Discovery supports VPN gateway redundancy with Multiple Entry Point (MEP) (on page 30).

### Server and Client Requirements

• Server: Version NGX R65 HFA 60 on SecurePlatform, IPSO, and Microsoft Windows

Note - R70 will be supported in the next release.

- Clients: Discovery can be installed on these platforms:
  - Microsoft Windows XP 32 bit SP2, SP3
  - Microsoft Windows Vista 32 bit and 64 bit SP1
  - Microsoft Windows 7 32 bit and 64 bit

### **SecureClient Features Not Yet Supported**

| Feature                                  | Description                                                                                                    |
|------------------------------------------|----------------------------------------------------------------------------------------------------|
| Single Sign-on (SSO)                     | One set of credentials to log in to both VPN and Windows OS                                                                |
| "Suggest Connect" Mode<br>(Auto Connect) | Initiate VPN tunnel when the client system generates traffic to the VPN domain resources                                   |
| Pre/Post Connect Script                  | Execute manual scripts before and after VPN tunnel is established                                                          |
| Entrust Entelligence Support             | Entrust Entelligence package providing multiple security layers, strong authentication, digital signatures, and encryption |
| Diagnostic Tools                         | Tools for viewing logs and alerts                                                                                          |
| Compression                              | Compress IPSec traffic                                                                                                    |
| VPN Connectivity to VPN-1 VSX            | Terminate VPN tunnel at Check Point VSX gateways                                                                           |
| DNS Splitting                            | Support multiple DNS servers                                                                                               |
| "No Office Mode" Connect Mode            | Connect to the VPN gateway without requiring Office Mode                                                                   |

### **Discovery Feature List**

#### In This Section

SecureClient Features Supported in Discovery New Discovery Features 6 7

### SecureClient Features Supported in Discovery

| Feature                                                           | Description                                                                                                    |
|-------------------------------------------------------------------|----------------------------------------------------------------------------------------------------|
| Authentication Methods                                            | <ul> <li>Username/Password</li> <li>Certificate</li> <li>SecurID (passcode, softID, key fobs)</li> <li>Challenge response</li> </ul>                 |
| Cached Credentials                                                | Cache credentials for user login                                                                                                    |
| NAT-T/Visitor Mode                                                | Allow user to connect from any place, such as a hotel, business center, and so on                                                                    |
| Multiple Entry Point (MEP)                                        | VPN gateway redundancy (Multiple Entry Point (MEP) "Multiple Entry Point (MEP)" on page 30)                                                          |
| Pre-Configured Client<br>Packaging                                | Pre-package client with settings and configurations for easy provisioning to client systems                                                          |
| Office Mode                                                       | Internal IP address for remote access VPN users                                                                                                    |
| Compliance Policy - Secure<br>Configuration Verification<br>(SCV) | Ensure client system security compliance before allowing remote access to internal network                                                           |
| Proxy Detect / Replace                                            | Detect proxy settings in the client system web browser to allow seamless connectivity                                                                |
| Route All Traffic                                                 | Send all traffic from the client system through the VPN gateway                                                                                      |
| Localization                                                      | Languages supported:<br>• Chinese (simplified)<br>• English<br>• French<br>• German<br>• Hebrew<br>• Italian<br>• Japanese<br>• Russian<br>• Spanish |
| Link Selection                                                    | Multiple interface support with redundancy                                                                                                    |
| Certificate Enrollment /<br>Renewal                               | Automatic enrollment and renewal of certificates issued by Check Point Internal CA server                                                            |
| CLI and API Support                                               | Manage client by third party software or script                                                                                                    |
| Tunnel Idleness                                                   | Disconnect VPN tunnel when there is no traffic for a certain length of time                                                                          |
| Dialup                                                            | Support dialup connections                                                                                                    |
| Disconnect On Smart Card<br>Removal                               | Disconnect VPN tunnel when Smart Card is removed from the client system                                                                              |
| Re-authentication                                                 | Timeout for re-authentication                                                                                                    |
| Keep-alive                                                        | Send keep-alive messages from the client system to the VPN gateway to maintain the VPN tunnel                                                        |

| Feature                                                              | Description                                                                                                    |
|----------------------------------------------------------------------|----------------------------------------------------------------------------------------------------|
| Check Gateway Certificate in CRL                                     | Validate VPN gateway certificate in the CRL list                                                                                            |
| Desktop Firewall Configured<br>from SmartDashboard Desktop<br>Policy | Personal firewall integrated into client, managed using the desktop policy in SmartDashboard                                                |
| Configuration File Corruption Recovery                               | Automatically recover configuration files if they are corrupted                                                                             |
| Secondary Connect (Including Fast Failover)                          | Connect to multiple VPN gateways simultaneously and establish VPN tunnels to all resources located behind each VPN gateway at the same time |
| Secure Domain Login (SDL)                                            | Establish VPN tunnel prior to user login                                                                                                    |
| Desktop Firewall Logs<br>Displayed in SmartView<br>Tracker           | Desktop firewall logs are presented in SmartView Tracker                                                                                    |
| End-user Configuration Lock                                          | Restrict user from changing the client configuration                                                                                        |
| Update Dynamic DNS with the Office Mode IP                           | Integrate internal IP address for remote access VPN users into Dynamic DNS                                                                  |
| Secure Authentication API<br>(SAA)                                   | Integrate with third party authentication providers                                                                                         |
| SmartView Monitor                                                    | Monitor VPN tunnel and user statistics within SmartView                                                                                     |
| DHCP Automatic Lease<br>Renewal                                      | Automatically renew IP addresses obtained from DHCP servers                                                                                 |

### **New Discovery Features**

| Feature                                                                         | Description                                                                                                    |
|---------------------------------------------------------------------------------|----------------------------------------------------------------------------------------------------|
| Hotspot / Hotel Network<br>Detection and Registration<br>(Exclusion for Policy) | <ul> <li>Automatically detect hotspots that prevent the client system from establishing the VPN tunnel</li> <li>Open a mini-browser to allow the user to register to the hotspot and connect to the VPN gateway</li> <li>Firewall support for hotspots</li> </ul> |
| Automatic Connectivity<br>Detection                                             | Automatically detect whether the client system is connected to the Internet or LAN                                                                                                    |
| Automatic Certificate Renewal<br>in CLI Mode                                    | Support automatic certificate renewal, including in CLI mode                                                                                                    |
| Location Awareness                                                              | Automatically determine if client system is inside or outside the enterprise network                                                                                                    |
| Roaming                                                                         | Maintain VPN tunnel as client system disconnects and reconnects using different network interfaces                                                                                                    |
| Automatic and Transparent<br>Upgrade Without Administrator<br>Privileges        | Update the client system securely and without user intervention                                                                                                    |

| Feature                                     | Description                                                                                                    |
|---------------------------------------------|----------------------------------------------------------------------------------------------------|
| Windows Vista / Windows 7 64<br>Bit Support | Support the latest 32 and 64 bit Windows OS's                                                                                                    |
| Automatic Site Detection                    | During first time configuration, the client system detects the VPN site<br>automatically<br>Note: This requires DNS configuration and is only supported when<br>configuring the client within the internal network |
| Geo Clusters                                | Connect client system to the closest VPN gateway based on location<br>For more information on geo clusters, see white paper SK43107                                                                                |
| Machine Idleness                            | Disconnect VPN tunnel when client system becomes locked                                                                                                    |
| Flush DNS Cache                             | Remove previous DNS entries from the DNS cache when establishing VPN tunnel                                                                                                    |

# Chapter 2

## **Configuring Security Gateways to Support Discovery**

In This Chapter

| Installing Hotfix on Security Gateways               | 9  |
|------------------------------------------------------|----|
| Configuring SmartDashboard                           | 9  |
| Supporting Discovery and SecureClient Simultaneously | 14 |

### **Installing Hotfix on Security Gateways**

If you intend to run Discovery and SecureClient simultaneously on client systems, you can install the hotfix on production gateways or on a standalone, self-managed gateway. The hotfix does not have to be installed on the SmartCenter server.

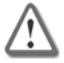

**Important** - If you choose to install the hotfix on production gateways, make sure that the encryption domains of these gateways **fully overlap** with the encryption domains of all other gateways, and that all gateways provide connectivity to the same resources.

SecureClient sees and tries to connect to all gateways. If the gateways on which you have installed the hotfix do not provide access to the same resources as all other gateways, client systems may have connectivity problems.

### To install the hotfix on a Security Gateway:

- 1. Download the hotfix from the Check Point Support Center (http://supportcenter.checkpoint.com).
- 2. Run the hotfix:
  - On SecurePlatform:

```
[admin@gateway ~/hf]$ tar -zxvf hotfix_file.tgz
[admin@gateway ~/hf]$ ./fw1_HOTFIX_ENFI_HFA_EVE2_620631013_1
Do you want to proceed with installation of Check Point fw1 NGX R65
Support ENFI_HFA_EVE2 for Check Point VPN-1 Power/UTM NGX R65 on this
computer?
If you choose to proceed, installation will perform CPSTOP.
(y-yes, else no):y
```

- On Windows, double-click the installation file and follow the instructions.
- 3. If WebUI is enabled on the gateway, it must listen on a port other than 443. Otherwise, Discovery will not be able to connect.
- 4. Reboot the Security Gateway.

### **Configuring SmartDashboard**

You manage Discovery through the SmartDashboard. This task explains how to set up the SmartDashboard to access Discovery configurations. Before you begin, make sure you have a network for Office Mode allocation. If you do not have such a network set up, create it now.

### To configure SmartDashboard for Discovery:

- 1. Set the Security Gateway to be a policy server:
  - a) In the Network Objects Tree, right click the Security Gateway and select Edit.

The Check Point Gateway - General Properties window opens.

| 1                                | Charle Dated    |                                          |
|----------------------------------|-----------------|------------------------------------------|
| General Properties               | Check Point     | Gateway - General Properties             |
| NAT                              | Name:           | Remote-1-gw                              |
| E VPN                            | IP Address:     | 198.75.100.1 Get address Dynamic Address |
| Remote Access     Authentication | Comment:        | Remote 1 Gateway                         |
| SmartView Monitor                | Color:          |                                          |
| E Logs and Masters               |                 |                                          |
| Capacity Optimization            | Secure Intern   | al Communication                         |
| Cooperative Enforceme            | Communicat      | ion DN:                                  |
|                                  | -               |                                          |
|                                  | Version:        | NGX R65 Get Version                      |
|                                  | 00              |                                          |
|                                  | 05.             |                                          |
|                                  | Type:           | VPN-1 Power                              |
|                                  | Chaols Daint I  | Penduate                                 |
|                                  |                 | Toducis                                  |
|                                  | V UserAut       | hority Server                            |
|                                  | UserAut         | hority WebAccess                         |
|                                  | Secure(         | Client Policy Server                     |
|                                  | FireWall        | -1 GX                                    |
|                                  |                 |                                          |
|                                  | Additional Prov | husto:                                   |
|                                  |                 | C                                        |
|                                  |                 | Servers                                  |
|                                  |                 |                                          |
|                                  |                 |                                          |
|                                  |                 |                                          |

- b) In Check Point Products, select SecureClient Policy Server.
- c) In the left navigation tree, select Authentication.

#### The Authentication window opens.

| Check Point Gateway - F                                                                                                    | Remote-1-gw                                                                                                    | × |
|----------------------------------------------------------------------------------------------------|----------------------------------------------------------------------------------------------------|---|
| General Properties<br>Topology<br>NAT<br>Smart Defense<br>VPN<br>Remote Access<br>Authentication<br>Smart View Monitor<br>UserAuthority Server<br>Logs and Masters<br>Capacity Optimization<br>Cooperative Enforceme<br>Advanced | Authentication         Check       Point Password       RADIUS         SecurD       TACACS         OS Password         Authentication Settings:       Image: Comparison timeout         User       Authentication session timeout       Image: Comparison timeout         Authentication Settings:       Image: Comparison timeout       Image: Comparison timeout         Authentication Settings:       Image: Comparison timeout       Image: Comparison timeout         Authentication Settings:       Image: Comparison timeout       Image: Comparison timeout         Authentication Failure       Fourier       Image: Comparison timeout         HTTP Security Server:       Policy Server:       Policy Server:         Users:       Image: Customers       Image: New |   |
|                                                                                                    | OK Cancel Help                                                                                                    |   |

d) In **Policy Server**, select an existing user group, or create a new user group, to be assigned to the policy.

- 2. Configure Visitor Mode, if it is not already configured:
  - a) In the left navigation tree, select Remote Access.

The **Remote Access** window opens.

| ······                                                       |                               |                                |    |
|--------------------------------------------------------------|-------------------------------|--------------------------------|----|
| General Properties                                           | Remote Access                 |                                |    |
| Topology<br>NAT<br>SmartDefense                              | L2TP Support                  | lv when Office Mode is active) | () |
| VPN  Pamata Assass                                           |                               |                                |    |
| Authentication                                               | Authentication Method:        | MD5-Challenge                  | ~  |
| - SmartView Monitor                                          | Use this certificate:         |                                | ×  |
| UserAuthority Server     Logs and Masters                    | Hub Mode configuration –      |                                |    |
| Capacity Optimization     Cooperative Enforceme     Advanced | Allow SecureClient to route   | traffic through this gateway   |    |
|                                                              | NAT traversal (Check Point or | oprietary)                     |    |
|                                                              | Support NAT traversal med     | chanism (UDP encapsulation)    |    |
|                                                              |                               |                                |    |
|                                                              | raodica por.                  |                                |    |
|                                                              | Visitor Mode configuration -  |                                |    |
|                                                              | Support Visitor Mode          |                                |    |
|                                                              | Service:                      | TCP https                      |    |
|                                                              | Machine's Interface:          |                                |    |
|                                                              |                               |                                |    |
|                                                              |                               |                                |    |
|                                                              |                               |                                |    |
|                                                              |                               |                                |    |
|                                                              |                               |                                |    |
|                                                              |                               |                                |    |
|                                                              |                               |                                |    |
| <hr/>                                                        |                               |                                |    |
|                                                              |                               |                                |    |

b) In Visitor Mode configuration, select Support Visitor Mode.

3. Configure Office Mode, if it is not already configured:

a) In the left navigation tree, select **Remote Access > Office Mode**.

#### The Office Mode window opens.

- b) In Office Mode Method, select Manual (using IP pool).
- c) In Allocate IP addresses from network, select the network for Office Mode allocation.
- 4. Click OK.
- 5. Make sure that the Security Gateway is in the Remote Access community:
  - a) Select Manage > VPN Communities.

The VPN Communities window opens.

b) Double-click RemoteAccess.

The Remote Access Community Properties window opens.

In the left navigation tree, select Participating Gateways.

Figure 2-5Participating Gateways

| Remote Access Communi                                       | ty Properties - RemoteAccess                                                                                                    |  |
|-------------------------------------------------------------|----------------------------------------------------------------------------------------------------|--|
| General<br>Participating Gateways<br>Participant User Group | Participating Gateways<br>All the connections between the Gateways below and the<br>Participants Users Groups will be encrypted.<br>Participant Gateways: |  |
|                                                             | Remote-1-gw                                                                                                    |  |
|                                                             | Add Edit Remove                                                                                                    |  |
|                                                             |                                                                                                    |  |
|                                                             | OK Cancel Help                                                                                                    |  |

- c) If the Security Gateway is not already in the list of participating gateways: click **Add**, select the Security Gateway from the list of gateways, and click **OK**.
- d) Click **OK**.
- e) Click Close.
- 6. Make sure that the desktop policy is configured correctly.
- 7. Install the policy.

### Supporting Discovery and SecureClient Simultaneously

If you intend to run Discovery and SecureClient simultaneously on client systems, ensure that:

- The encryption domains on the gateways on which you install the hotfix fully overlap with the encryption domains of all other gateways, and that all gateways provide connectivity to the same resources (see the note in Installing Hotfix on Security Gateways (on page 9)).
- The SecureClient policy lets Discovery make outbound connections, by doing one of the following:
  - Configure desktop rules to allow outbound connections on ports TCP/443, TCP/80, and UDP/4500.

- Disable the policy on SecureClient. Note that the policy will be re-enabled when the client system reboots.
- Configure clear traffic when SecureClient is disconnected (see below).
- If secure configuration verification (SCV) is configured, add an exception for Discovery (see below).

#### To configure clear traffic when SecureClient is disconnected:

1. In SmartDashboard, select **Policy > Global Properties**.

The Global Properties window opens.

2. In the left navigation tree, select Remote Access > VPN - Advanced.

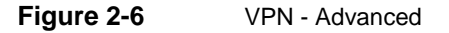

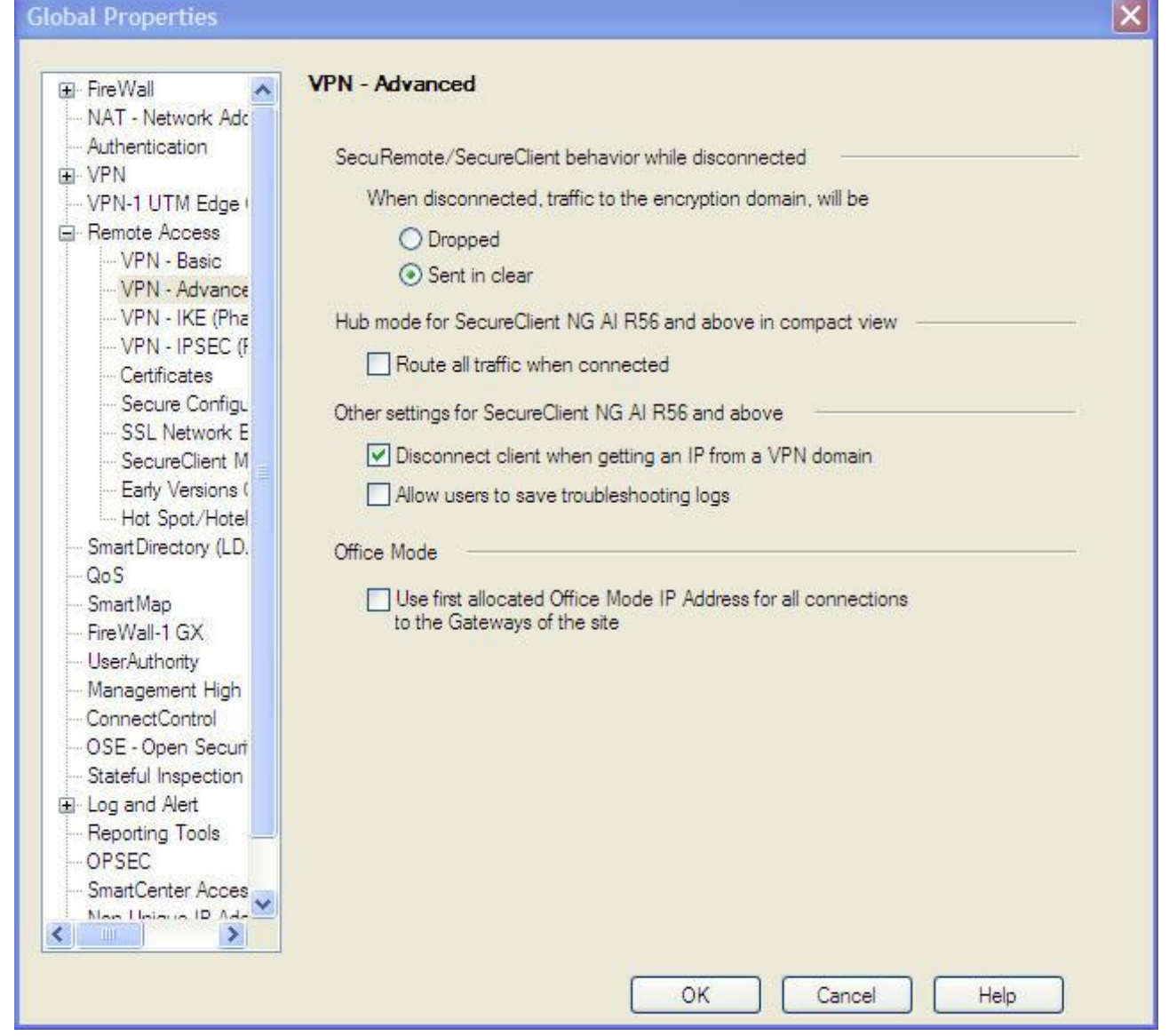

- 3. In SecuRemote/SecureClient behavior while disconnected, in the field When disconnected, traffic to the encryption domain will be, select Sent in clear.
- 4. Click OK.

To add an exception for Discovery to SCV:

 In SmartDashboard, select Policy > Global Properties. The Global Properties window opens. 2. In the left navigation tree, select Remote Access > Secure Configuration Verification (SCV).

Figure 2-7 Secure Configuration Verification (SCV)

3. Select Apply Secure Configuration Verification on Simplified mode Security Policies.

4. Click Exceptions.

#### The Secure Configuration Verification Exceptions window opens.

#### Figure 2-8 Secure Configuration Verification Exceptions

|     |        | · · · · · · · · · · · · · · · · · · · |
|-----|--------|---------------------------------------|
|     |        |                                       |
|     |        |                                       |
|     |        |                                       |
| Add | Remove |                                       |
|     |        | _                                     |

- 5. Select Do not apply Secure Configuration Verification on SSL clients connections.
- 6. Click OK.
- 7. Click OK.

## Installing and Configuring Discovery on Client Systems

### **Installing Discovery on Client Systems**

The Discovery installation package is a single self-installing executable that you can download from the Check Point Download Center.

### **Understanding the Tray Options**

After installing Discovery, the client icon 🗒 appears in the system tray. This icon changes, depending on the client's status:

| lcon | Status                                                           |
|------|------------------------------------------------------------------|
| -    | Disconnected                                                     |
| 8    | Connecting                                                       |
| 8    | Connected                                                        |
| 2    | Encryption (encrypted data is being sent or received on the VPN) |
| 8    | Error                                                            |

You can also hover your mouse over the icon to display the client's status.

Right-click the icon to open the system tray options menu. Note that only some of these options may appear, depending on the client's status and depending on how your client is configured.

| Option                         | Function                                                                                                    |
|--------------------------------|----------------------------------------------------------------------------------------------------|
| Connect                        | Open the main connection window with the last active site selected. If you authenticate using a certificate, the client immediately attempts to connect using the selected site. |
| Connect to                     | Open the main connection window.                                                                                                    |
| VPN Options                    | Open an options window for site and advanced settings.                                                                                                    |
| Give us your feedback          | Open a window in your browser to provide feedback to Check Point.                                                                                                    |
| Enable/Disable Security Policy | Enable/Disable the security policy provided by the Security Gateway.<br>This option is usually not available.                                                                    |
| Help > About                   | Display information about the client, including version number.                                                                                                    |
| Help > Help Contents           | Open the help file.                                                                                                    |
| Help > Collect Logs            | Archive the logs.<br>When finished, the archive is automatically opened.                                                                                                    |
| Show Client                    | Display information about the client.                                                                                                    |

| Option          | Function                                                                                                    |
|-----------------|----------------------------------------------------------------------------------------------------|
| Shutdown Client | Close Discovery.<br>Any open VPN tunnel is closed. However, a background service continues<br>to run, and will respond to CLI commands. To stop this service, enter at a<br>command line:<br>net stop tracsrvwrapper |

## **Configuring Discovery**

### **Creating a Site**

### To create a site:

- 1. Right-click the client icon and select VPN Options.
  - The **Options** window opens. The first time you open this window, no sites will be listed.

| gure 2-9<br>6 Optio | Dis                   | overy Options: Sites                 |                |
|---------------------|-----------------------|--------------------------------------|----------------|
| Enc                 | Ipoint Secu<br>covery | rity                                 |                |
| Sites               | Advanced              | Administration                       |                |
| Myle                | A site                | represents the organization you want | to connect to. |
|                     |                       |                                      | Properties     |
|                     |                       |                                      | Delete         |
|                     |                       |                                      |                |
|                     |                       |                                      |                |
| Clo                 | ise                   |                                      | Help           |
| On the              | <b>Sites</b> tab, o   | lick <b>New</b> .                    |                |

The Site Wizard starts.

#### 3. Click Next.

#### Figure 2-10 Site Wizard: Enter Server Address

| 🚳 Site Wizard                           |                        | × |
|-----------------------------------------|------------------------|---|
| A site is your gateway to network       | rd<br>k resources.     | 1 |
| To continue, fill in the required infor | mation and click next. |   |
| Server address or Name:                 |                        |   |
| Display name:                           |                        |   |
|                                         |                        |   |
|                                         |                        |   |
|                                         |                        |   |
|                                         |                        | _ |
| Back Next                               | Cancel Help            |   |

4. Enter the name or IP address of the Security Gateway, and an optional display name, and click **Next**. The site name is resolved, which may take a few minutes.

After resolving the site, a security warning window may open.

#### Figure 2-11 Site Wizard: Warning

| Check Point Endpoint Discovery                                                                                                |                                                                                          |
|----------------------------------------------------------------------------------------------------|------------------------------------------------------------------------------------------|
| Endpoint Security<br>Discovery                                                                                                |                                                                                          |
| The site's security certifica                                                                                                 | te is not trusted!                                                                       |
| While verifying the site's certificate, the f<br>discovered:<br>Details<br>Checkpoint Endpoint Discovery is connecting to s   | ollowing possible security risks were                                                    |
| cpmodule VPN Certificate                                                                                                    |                                                                                          |
| Which has the following fingerprint:                                                                                          |                                                                                          |
| We strongly recommend you to contact your syste<br>clicking 'Yes' you confirm that you are aware of th<br>you approve?<br>Yes | ern administrator about these issues. By<br>e risks and agree to connect to the site. Do |

If a security warning window opens:

- a) Verify that the site's fingerprint is correct.
- b) Click **Details** to see any further warnings.
- c) If the site's details are correct, click **Yes** to continue. The fingerprint is stored in the Windows registry and the security warning is not opened again for this site, even if the client is upgraded.

Otherwise, click No and check the fingerprint and other settings on the Security Gateway.

If you did not receive, or you have resolved, a security warning, the **Authentication Method** window opens.

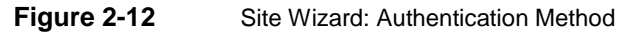

| Site Wizard                                                           |                 |
|-----------------------------------------------------------------------|-----------------|
| Authentication Method<br>Select the authentication method to be used. |                 |
| Username and Password                                                 |                 |
| Click if your system administrator provided you with account name     | and a password. |
| 🔘 Certificate                                                         |                 |
| If you are using Hardware tokens or any other certificate type.       |                 |
| 🔘 SecurID                                                             |                 |
| Click if you are using RSA SecurID.                                   |                 |
| 🔘 Challenge Response                                                  |                 |
| Click if you are required to provide different responses to a challen | ige             |

- 5. Select an authentication method, and click Next.
  - If you selected Certificate, complete the information, and click Next.
  - If you selected **SecurID**, select the type, and click **Next**.
- 6. Click **Finish** to close the Site Wizard.

The client offers to connect you to the newly-created site.

7. Click Yes to connect to the site, or No to cancel.

### **Connecting to a Site**

#### To connect to a site:

1. Right-click the client icon and select Connect or Connect to.

A site connection window opens.

| igure 2-13 S                                      | ite Connection   |                           |
|---------------------------------------------------|------------------|---------------------------|
| 🙆 Check Point En                                  | dpoint Discovery |                           |
| Endpoint S<br>Discovery                           | ecurity          | SOFTWARE TECHNOLOGIES LTD |
| Site:<br>Authentication<br>Username:<br>Password: | My Connection 2  |                           |
| Connect                                           | Cancel Help      | Give us your feedback     |

- 2. If you selected **Connect to**, you can select the site to which you would like to connect.
- Enter your authentication credentials, and click Connect.
   A connection progress window opens.

#### Figure 2-14 Connection Progress

| 6 Connecting to My Connection 2 |                                          |
|---------------------------------|------------------------------------------|
| Endpoint Security<br>Discovery  | Check Point<br>SOFTWARE TECHNOLOGIES LTD |
| ( ) Retrieving site information |                                          |
| Cancel Close                    | Details >>                               |

If you entered the correct credentials, the client runs security compliance verification (SCV) to determine whether the client system is secured by such things as antivirus software, the presence of a firewall, recommended and relevant software updates, and so on.

- If the client system fails SCV, the client displays a report that contains links to online remediation sources. Follow the links to correct the problems discovered by SCV, and then try to connect again.
- If the client passes SCV, the client is now connected.

### **Configuring Proxy Settings**

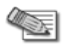

**Note** - In most cases, the remote location's proxy server settings are detected automatically.

### To configure proxy settings:

 Right-click the client icon and select VPN Options. The Options window opens.

#### 2. Click the **Advanced** tab.

| Figure 2-15 Dis | scovery Options: Advanced |
|-----------------|---------------------------|
|-----------------|---------------------------|

| 🔓 Options                                                                                                    |                                                   |
|----------------------------------------------------------------------------------------------------|---------------------------------------------------|
| Endpoint Security<br>Discovery                                                                                                    | SOFTWARE TECHNOLOGIES LTD                         |
| Sites Advanced Administration                                                                                                    |                                                   |
| Collect logs for your administrator           Image: Collect logs for your administrator           Image: Collect logs for your administrator           Image: Collect logs for your administrator           Image: Collect logs for your administrator           Image: Collect logs for your administrator           Image: Collect logs for your administrator           Image: Collect logs for your administrator           Image: Collect logs for your administrator | Collect Logs                                      |
| Change the current proxy settings                                                                                                    | Proxy Settings                                    |
| Choose the interface language:                                                                                                    | English                                           |
| SDL is useful when your domain controller lies<br>session to the domain controller can be encry<br>Enable Secure Domain Logon                                                                                                    | behind the site. When enabled, the logon<br>pted. |
| Close                                                                                                    | Help                                              |

### 3. Click Proxy Settings.

The Proxy Settings window opens.

| Figure 2-16 | Discovery Options: Proxy Settings |
|-------------|-----------------------------------|
| Figure 2-16 | Discovery Options: Proxy Settings |

| Proxy Settings      | X                             |
|---------------------|-------------------------------|
| Proxy Definition -  |                               |
| No proxy            |                               |
| Oetect proxy fro    | om Internet Explorer settings |
| 🔘 Manually define j | proxy                         |
| Address:            |                               |
| Port:               | 8080                          |
| Proxy Authentica    | tion                          |
| Username:           |                               |
| Password:           |                               |
| ОК                  | Cancel Help                   |

- 4. Select one of the following:
  - No proxy

#### Detect proxy from Internet Explorer settings

If you select this option, the settings in Internet Explorer must be manually defined. In Internet Explorer under **Tools > Internet options > Connections > LAN Settings**, verify that **Use a proxy server for your LAN** is selected, and that the correct IP address and port number are entered.

If either **Automatically detect settings** or **Use automatic configuration script** is selected, Discovery cannot detect the proxy settings from Internet Explorer.

Manually define proxy

Enter the IP address and port number of the proxy.

- 5. If you selected to use a proxy, enter a valid user name and password for the proxy.
- 6. Click **OK** to save your changes.

### **Configuring VPN Tunneling**

For the Security Gateway to act as a hub for content inspection of all inbound and outbound client traffic, regardless of destination, the Security Gateway administrator must define a network application that includes the range: **0.0.0.1 > 255.255.255.254**.

#### To configure VPN Tunneling:

- Right-click the client icon and select VPN Options. The Options window opens.
- 2. On the **Sites** tab, select the site to which you wish to remain connected, and click **Properties**. The **Properties** window for the site opens.
- 3. Select the Settings tab.

Figure 2-17 Discovery Site Properties

| riopertie                              |                                                                                                    |
|----------------------------------------|----------------------------------------------------------------------------------------------------|
| Details 9                              | Settings                                                                                                    |
| Always-Co                              | nnect                                                                                                    |
| Enable /<br>automat                    | Always-Connect to allow the client to connect<br>tically to your active site when possible.                                                                |
| 🗹 Ena                                  | ble Always-Connect                                                                                                    |
| <b>VPN tunne</b>                       | ling                                                                                                    |
| When co<br>sent to<br>resource<br>Enci | onnected, all outbound traffic is encrypted and<br>the gateway but only traffic directed at site<br>es is passed.<br>rypt all traffic and route to gateway |
| Authentica                             | ation                                                                                                    |
| Method:                                | Username and Password                                                                                                    |
|                                        |                                                                                                    |
|                                        |                                                                                                    |

- 4. In VPN tunneling, click Encrypt all traffic and route to gateway.
- 5. Click OK.

### **Using the Packaging Tool**

If you plan to distribute Discovery to many client systems, you can save time by creating a preconfigured installation package.

A preconfigured installation package is also more suitable for users if they will install Discovery on their own systems.

### To create a preconfigured package:

- 1. Run c:\Program Files\Checkpoint\Endpoint Connect\AdminMode.bat on the client system. Discovery restarts in administration mode.
- 2. Right-click Discovery in the system tray, and select **VPN Options**. The **Options** window opens.

| Figure 2-18 | Discovery O | ntione. | Sitos |
|-------------|-------------|---------|-------|
| Figure 2-18 | Discovery O | ptions: | Sites |

| 🚨 Optio | ns                    |                                     | ×                           |
|---------|-----------------------|-------------------------------------|-----------------------------|
| Enc     | lpoint Secu<br>covery | rity                                | SOFTWARE TECHNOLOGIES LTD   |
| Sites   | Advanced              | Administration                      |                             |
|         | onnection             | represents the organization you wan | New<br>Properties<br>Delete |
| Clo     | se                    |                                     | Help                        |

3. Configure the client as required.

#### 4. Select the Administration tab.

| Figure 2-19 | Discovery Options: Administration |
|-------------|-----------------------------------|
|             |                                   |

| 🚳 Options                                                                          |                                          |
|------------------------------------------------------------------------------------|------------------------------------------|
| Endpoint Security<br>Discovery                                                     | Check Point<br>SOFTWARE TECHNOLOGIES LTD |
| Sites Advanced Administration Packaging Input MSI Package Path:  Generate Generate | Browse                                   |
| Close                                                                              | Help                                     |

5. In Input MSI Package Path, enter or select a directory to which to save the preconfigured package.

6. To cause the package to override user configurations on the client systems, select **Replace user's** configuration when upgrading.

7. Click **Generate** to create the preconfigured installation package.

Distribute this preconfigured installation package to the client systems.

## **The Configuration File**

Configuration parameters are passed from the Security Gateways to the client system using a configuration file. The configuration file is located on the Security Gateway in **\$FWDIR/conf/trac\_client\_1.ttm**. The file is a text file and can be edited using any text editor, such as Notepad.

After editing the file, install the policy.

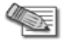

**Note** - When editing the configuration file, do not use an advanced word processor, such as Microsoft Word, which may add formatting codes to the file.

### **Centrally Managing the Configuration File**

If the configuration file on each client system is identical, you can manage a single copy of the configuration file on the SmartCenter server, which will be copied to the Security Gateways when you install the policy. To do this, you must edit a file on the SmartCenter server.

#### To centrally manage the configuration file:

Add the following line to **\$FWDIR/conf/fwrl.conf**:

```
NAME = conf\trac client 1.ttm;DST = conf\trac client 1.ttm;
```

### **Key Parameters in the Configuration File**

The following table lists certain important parameters that are set in the configuration table.

The default value is the recommended value. Where the default value is listed as "none", there is no default value, or the default value is empty.

| Parameter                                                                                                    | Description                                                                                   | Default                                                                                   |
|----------------------------------------------------------------------------------------------------|-----------------------------------------------------------------------------------------------|-------------------------------------------------------------------------------------------|
| allow_disable_firewall                                                                                                | Enable/disable menu option allowing user to disable desktop firewall                          | false                                                                                     |
| certificate_key_length<br>certificate_strong_protection<br>certificate_provider<br>internal_ca_site<br>internal_ca_dn | Certificate enrollment settings                                                               | 1024<br>true<br>"Microsoft<br>Enhanced<br>Cryptographic<br>Provider v1.0"<br>none<br>none |
| connect_timeout                                                                                                    | Time, in seconds, after which Discovery gives up trying to connect                            | 70000                                                                                     |
| default_authentication_method                                                                                         | Default authentication for a new site                                                         | none                                                                                      |
| disconnect_on_smartcard_removal                                                                                       | Enable/disable client disconnection when smart card containing current certificate is removed | false                                                                                     |
| do_proxy_replacement                                                                                                  | Enable/disable proxy replacement                                                              | true                                                                                      |
| enable_capi                                                                                                    | Enable/disable CAPI authentication                                                            | true                                                                                      |
| enable_gw_resolving                                                                                                   | Enable/disable DNS resolution on each connection Used for MEP                                 | true                                                                                      |

| Parameter                 | Description                                                                                                    | Default |
|---------------------------|----------------------------------------------------------------------------------------------------|---------|
| flush_dns_cache           | Enable/disable flushing the DNS cache when starting up                                                                                                    | false   |
| hotspot_detection_enabled | Enable/disable automatic hotspot detection                                                                                                    | true    |
| ips_of_gws_in_mep         | List of Security Gateway IP addresses to which the<br>client should attempt to connect<br>Addresses are separated by "&#", and the list is<br>terminated by a final "&#", as follows:<br>NNN.NNN.NNN.NNN&#MMM.MMM.MMM&#</td><td>none</td></tr><tr><td>mep_mode</td><td><ul> <li>MEP mode, indicating how to use the list of<br>Security Gateways defined in ips_of_gws_in_mep</li> <li>One of:</li> <li>dns_based</li> <li>first_to_respond</li> <li>primary_backup</li> <li>load_sharing</li> </ul></td><td>dns_based</td></tr><tr><td>predefined_sites_only</td><td>Enable/disable user ability to create or modify sites</td><td>false</td></tr><tr><td>send_client_logs</td><td>A list of email addresses to which debug logs are sent</td><td>none</td></tr><tr><td>suspend_tunnel_while_locked</td><td>Enable/disable suspending traffic when client is locked</td><td>false</td></tr><tr><td>tunnel_idleness_ignore_icmp</td><td>Enable/disable monitoring ICMP packets to determine if a tunnel is active</td><td>true</td></tr><tr><td>tunnel_idleness_ignored_tcp_ports</td><td>A list of TCP ports that are not monitored to determine if a tunnel is active</td><td>none</td></tr><tr><td>tunnel_idleness_ignored_udp_port<br>s</td><td>A list of UDP ports that are not monitored to determine if a tunnel is active</td><td>53&#137&#138&#</td></tr><tr><td>tunnel_idleness_timeout</td><td>Time, in seconds, after which a client will close an inactive tunnel</td><td>0</td></tr></tbody></table> |         |

# Appendix A

## **Multiple Entry Point (MEP)**

In SecureClient, Security Gateways were required to belong to the same VPN to use MEP. In Discovery, Security Gateways are not required to belong to the same VPN and the client does not send probing RDP packets to discover available Security Gateways.

### To enable MEP:

- 1. In the configuration file:
  - Ensure that enable\_gw\_resolving is true.
  - Add mep\_mode, using one of the available values:
    - dns\_based: The client resolves Security Gateway addresses using DNS geo clustering.
    - **first\_to\_respond**: The client probes all Security Gateways on the list and builds a new list according to response time. The first Security Gateway to respond becomes the first Security Gateway on the list, and so on.
    - primary\_backup: The client works sequentially through the list, attempting to connect to each Security Gateway in turn.
    - load\_sharing: The client randomly tries Security Gateways on the list until a connection is established.
  - Add ips\_of\_gws\_in\_mep, using the list of available Security Gateway IP addresses.
- 2. Ensure that the configuration file is centrally managed (see Centrally Managing the Configuration File (on page 28)).
- 3. Install the policy.

## Differences Between SecureClient and Discovery CLI

The following table lists common tasks and how to perform them using the CLI of SecureClient or Discovery. N/A indicates that the task cannot be performed by the CLI, either because the functionality does not exist or because the task is not relevant for the indicated client.

| Task                               | SecureClient                             | Discovery                                                                                                    |  |
|------------------------------------|------------------------------------------|----------------------------------------------------------------------------------------------------|--|
| Asynchronous Connect               | connectwait <profilename></profilename>  | N/A                                                                                                    |  |
| Change P12 Certificate<br>Password | N/A                                      | change_p12_pwd -f <filename> [ -o<br/><oldpassword> -n <newpassword> ]</newpassword></oldpassword></filename>                                                         |  |
| Connect to Site                    | connect [-p] <profilename></profilename> | connect -s <sitename> [-u <username><br/>-p <password>   -d <dn>   -f <p12>   -pin<br/><pin> -sn <serial>]</serial></pin></p12></dn></password></username></sitename> |  |
| Create / Add Site                  | add <sitename></sitename>                | create -s <sitename> [-a <authentication<br>method&gt;]</authentication<br></sitename>                                                                                |  |
| Delete Site                        | delete <sitename></sitename>             | delete -s <sitename></sitename>                                                                                                    |  |
| Disconnect from Site               | disconnect                               | disconnect                                                                                                    |  |
| Display Connection Status          | status                                   | N/A                                                                                                    |  |

| Task                                     | SecureClient                                                                                                    | Discovery                                                                                                    |
|------------------------------------------|----------------------------------------------------------------------------------------------------|----------------------------------------------------------------------------------------------------|
| Enable / Disable Hotspot<br>Registration | sethotspotreg <on off=""  =""></on>                                                                                                | N/A                                                                                                    |
| Enable / Disable Policy                  | setpolicy [on   off]                                                                                                    | N/A                                                                                                    |
| Enroll ICA CAPI Certificate              | icacertenroll <site ip="" name=""><br/><registration key=""> <file path=""><br/><password></password></file></registration></site> | enroll_capi -s <sitename> -r<br/><registrationkey> [ -i <providerindex> -l<br/><keylength> -sp <strongkeyprotection> ]</strongkeyprotection></keylength></providerindex></registrationkey></sitename> |
| Enroll ICA P12 Certificate               | N/A                                                                                                    | enroll_p12 -s <sitename> -f <filename><br/>-p <password> -r <registrationkey> [ -l<br/><keylength> ]</keylength></registrationkey></password></filename></sitename>                                   |
| Get Site Name / IP                       | getsite <profilename></profilename>                                                                                                | info [-s <sitename>]</sitename>                                                                                                    |
| List Profiles                            | listprofiles                                                                                                    | N/A                                                                                                    |
| List Domain Names Stored in the CAPI     | N/A                                                                                                    | list                                                                                                    |
| Print Log Messages                       | N/A                                                                                                    | log                                                                                                    |
| Renew CAPI Certificate                   | N/A                                                                                                    | renew_capi -s <sitename> -d <dn> [ -l<br/><keylength> -sp <strongkeyprotection> ]</strongkeyprotection></keylength></dn></sitename>                                                                   |
| Renew P12 Certificate                    | N/A                                                                                                    | renew_p12 -s <sitename> -f <filename><br/>-p <password> [ -l <keylength>]</keylength></password></filename></sitename>                                                                                |
| Restart VPN Services                     | restartsc                                                                                                    | N/A                                                                                                    |
| Set Certificate File / Password          | passcert <password> <certificate></certificate></password>                                                                         | See Connect to Site                                                                                                    |
| Set Username / Password                  | userpass <username><br/><password></password></username>                                                                           | See Connect to Site                                                                                                    |
| Show Number of Profiles                  | numprofiles                                                                                                    | N/A                                                                                                    |
| Show VPN Client Version                  | version                                                                                                    | ver                                                                                                    |
| Start VPN Client Services                | startsc                                                                                                    | start                                                                                                    |
| Stop VPN Client Services                 | stopsc                                                                                                    | stop                                                                                                    |
| Suppress UI Dialog Messages              | suppressdialogs [on   off]                                                                                                    | N/A                                                                                                    |
| Unset User Credentials                   | erasecreds                                                                                                    | N/A                                                                                                    |
| Update Topology                          | update <profilename></profilename>                                                                                                 | N/A                                                                                                    |